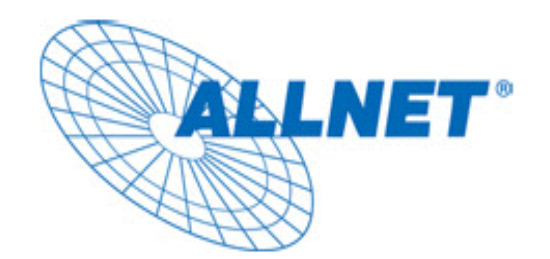

# ALL0256N

## **150Mbps Wireless Outdoor Access Point**

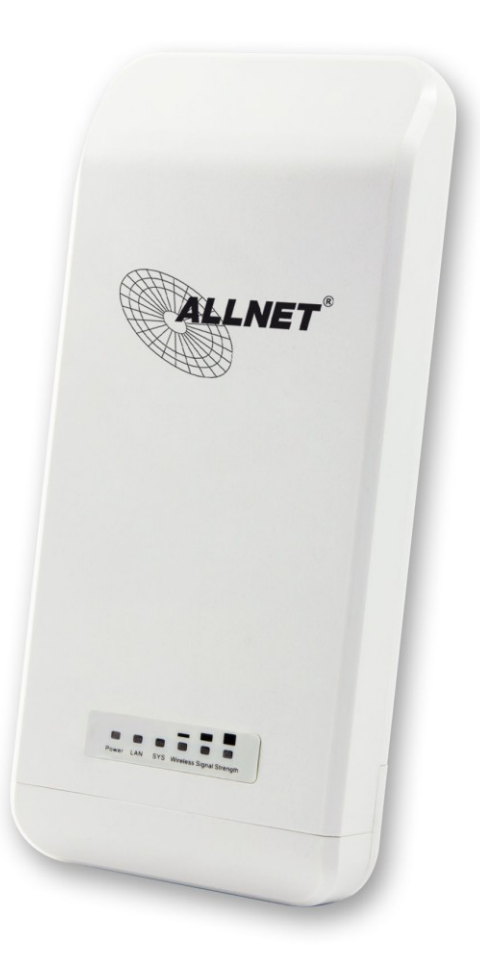

## Benutzerhandbuch

## Inhaltsverzeichnis

| 1. PRODUKTÜBERSICHT                        |   |
|--------------------------------------------|---|
| 1.3 LIEFERUMFANG                           |   |
| 1.4 Systemanforderungen                    |   |
| 1.5 LEDs                                   |   |
| 1.6 ANSCHLÜSSE                             |   |
| 1.6 Verkabelung                            |   |
| 2. GRUNDEINSTELLUNGEN                      |   |
| 2.1 Erstkontakt                            |   |
| 2.2 Ländercode und Sprache einstellen      | 7 |
| 2.2 Absichern des Administrationszugriffs. |   |
| 3. NETZWERKEINSTELLUNGEN                   |   |
| 3.1 Einstellen der Netzwerkadresse         |   |
| 2.3 Konfiguration der Funkschnittstellen   |   |
| 2.3 Absicherung der Funkverbindung         |   |
| APPENDIX A – FCC INTERFERENCE STATEMENT    |   |
| CE-DECLARATION OF CONFORMITY               |   |

#### 1. Produktübersicht

Vielen Dank, dass Sie sich für den Kauf des ALL0256N entschieden haben. Der ALL0256N ist eine Funknetz Basisstation für den Außenbereich welche nach dem IEEE802.11n Standard mit Brutto-Datenraten bis zu 150MBit/s kommuniziert.

Das modulare und Quellenoffene OpenWrt Linux-basierte Betriebssystem erlaubt es dem Benutzer zudem zusätzliche Netzwerkprotokolle oder Dienste für den Betrieb als Router über die in der Web-Oberfläche integrierte Software-Verwaltung zu installieren.

Die Anbringung des ALL0256N kann überall einfach durch Mastmontage erfolgen, wobei die Stromversorgung mit über das Netzwerkkabel erfolgt (proprietäres PoE mit 15V DC).

#### 1.3 Lieferumfang

- ▶ 1\* ALL0256N Wireless Outdoor Base
- > 1\* Kaltgerätekabel
- 1\* PoE-Injector (15V/ 0.8A)
- > 1\* Anleitung

**Achtung:** Nutzen Sie ausschließlich den PoE-Injector, der im Lieferumfang enthalten ist.

#### 1.4 Systemanforderungen

Für die Installation gelten folgende Mindestanforderungen:

- Ein Computer mit Netzwerkschnittstelle auf dem Microsoft Windows 2000, XP, Vista oder
  7, oder Linux oder Mac OS X installiert ist.
- Ein Internet Browser mit JavaScript Unterstützung

#### 1.5 LEDs

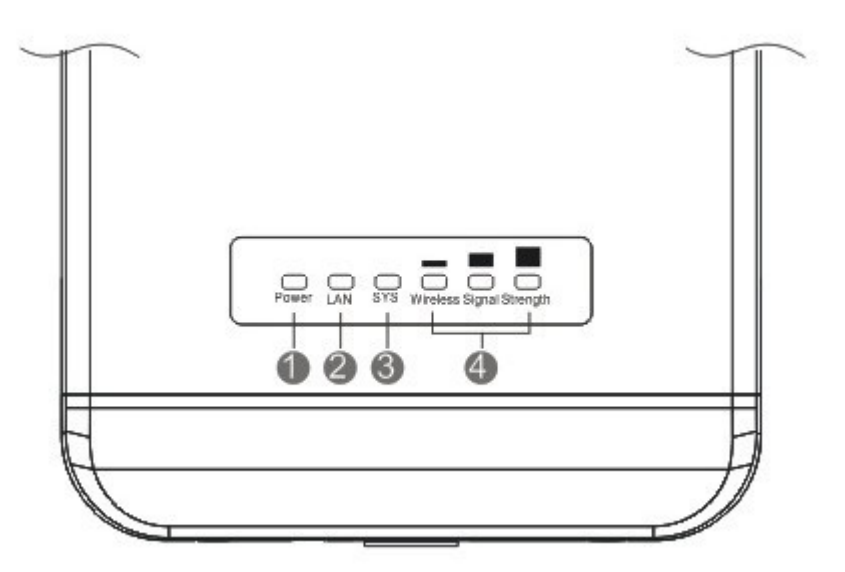

| 1 | Power                   | Power-LED                      |
|---|-------------------------|--------------------------------|
| 2 | LAN                     | Netzwerk-LED                   |
| 3 | SYS                     | System-LED                     |
| 4 | Wireless Signal Strengh | Indikator für die Signalstärke |

#### 1.6 Anschlüsse

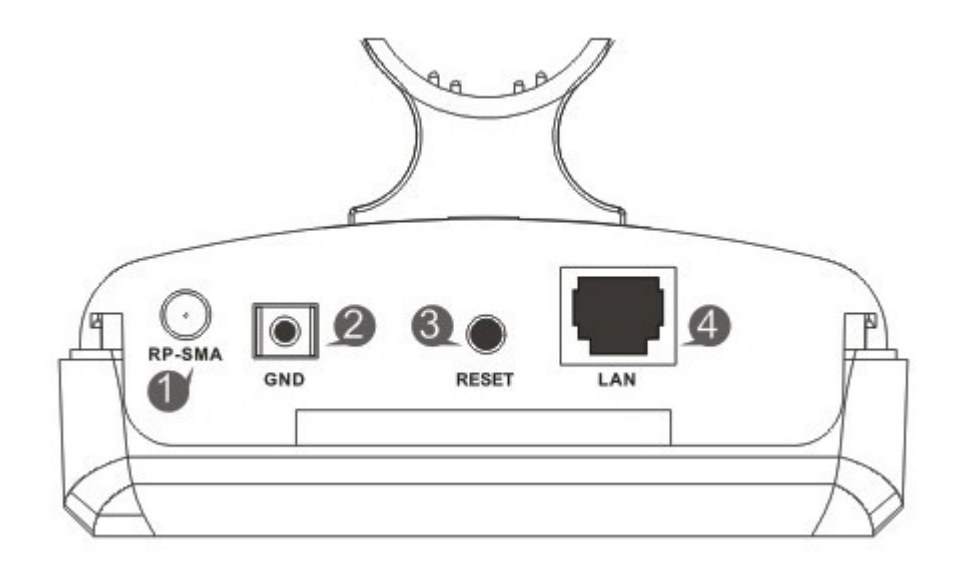

| 1 | RP-SMA | RP-SMA-Anschluss für eine externe Antenne |
|---|--------|-------------------------------------------|
| 2 | GND    | Anschluss zum Erden                       |
| 3 | RESET  | Reset-Knopf                               |
| 4 | LAN    | Netzwerk-Port                             |

#### 1.6 Verkabelung

Verbinden Sie den ALL0256N mit dem **POE** Anschluss des PoE-Injector sowie (während der Installation) Ihren Computer mit der **LAN** Anschluss.

Schließen Sie das mitgelieferte Kaltgerätekabel an den PoE-Injector.

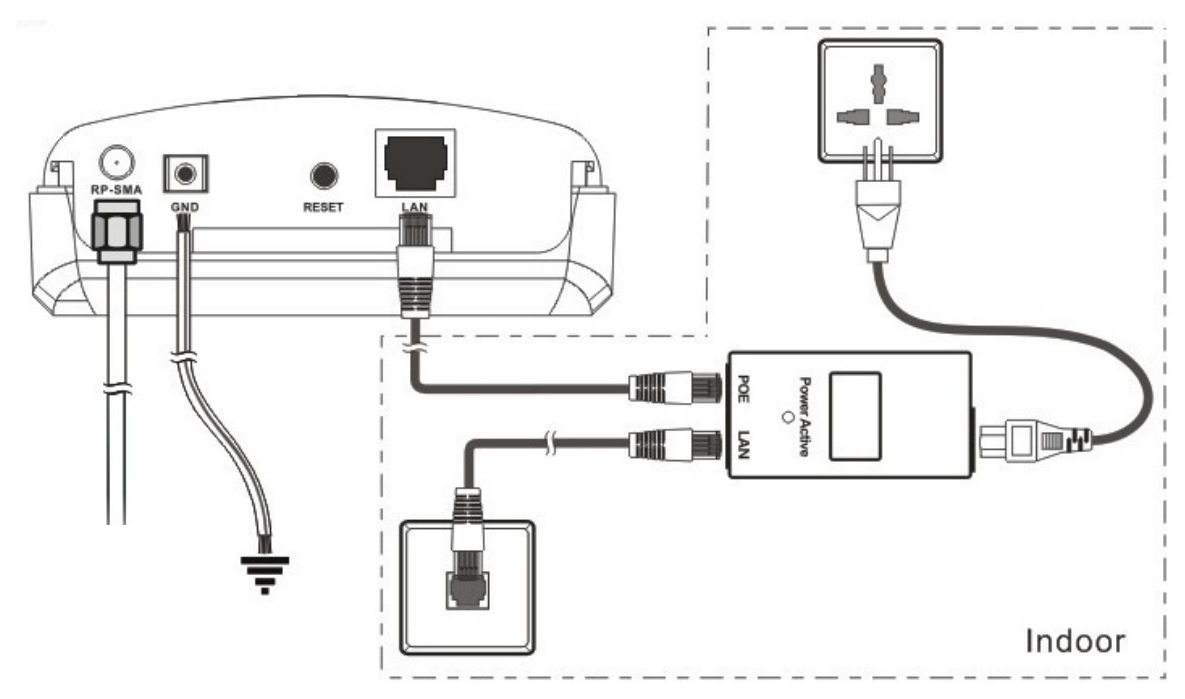

#### 2. Grundeinstellungen

#### 2.1 Erstkontakt

Konfiguration der Netzwerkschnittstelle Ihres Computers:

Adresse: 192.168.1.100

Subnetzmaske: 255.255.255.0

DNS und Standardgateway bleiben leer.

Öffnen Sie Anschließend den Webbrowser (z.B. Internet Explorer, Firefox, Safari oder Chrome) und geben Sie die Adresse <u>http://192.168.1.1</u> in das Adressfeld ein.

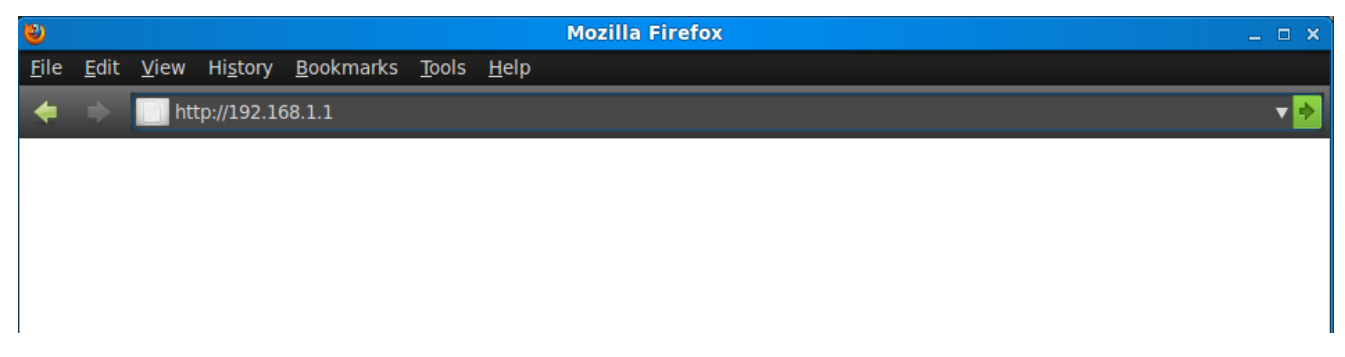

Anschließend erscheint das Login Formular des Geräts.

| OpenWrt   Attitude Adjustment (r29473) | Last: 0.18 0.16 0.14 | Administration        |
|----------------------------------------|----------------------|-----------------------|
| Autorisierung benötigt                 |                      | E C                   |
| Bitte Benutzernamen und Passwort ei    | ngeben.              |                       |
| Benutzername                           | 💩 root               |                       |
| Passwort                               | Jø                   |                       |
| X                                      | FRANK                | Surücksetzen Anmelden |

Im Auslieferzustand ist kein Passwort gesetzt. Sie können somit direkt durch einen Klick auf **Anmelden** auf die Konfigurationsoberfläche zugreifen.

#### 2.2 Sprache einstellen

Nach der Anmeldung muss der Ländercode des Geräts eingestellt werden. Bei dieser Gelegenheit kann auch die Sprache der Benutzeroberfläche umgestellt werden.

| Wrt   Attitude Adjustment (r29473)   Last: 0.0                       | 05 0.12 0.13                            | Ungespeicherte     | e Änderungen: 1        | Administra |
|----------------------------------------------------------------------|-----------------------------------------|--------------------|------------------------|------------|
| Status System Services Network                                       | Logout                                  |                    |                        |            |
| System Administration Software Startup                               | Scheduled Tasks Time Synchronisation    | LED Configuration  | Backup / Flash Firmwar | e Reboot   |
| ystem                                                                | A                                       |                    | R                      |            |
| n dieser Stelle können Grundeinstellungen des<br>Systemeigenschaften | s Systems wie Hostname oder Zeitzone vo | orgenommen werden. |                        |            |
| Allgemeine Einstellungen Protokollierung                             | Sprache und Aussehen                    |                    |                        |            |
| Sprache                                                              | auto                                    |                    |                        |            |
| Design                                                               | ALL0256N                                |                    |                        |            |
|                                                                      |                                         |                    |                        |            |

Wählen Sie das Land in dem der ALL0305 Betrieben wird aus der Liste aus und bestätigen Sie die Ihre Eingabe durch Klicken auf **Absenden**.

#### 2.2 Absichern des Administrationszugriffs

Klicken Sie auf das Register **System** in der Web-Oberfläche.

Wählen Sie anschließend das Unterregister Administration aus.

| ALL0256N                                                            |                                      |                           |                   |                   |           |
|---------------------------------------------------------------------|--------------------------------------|---------------------------|-------------------|-------------------|-----------|
| nWrt   Attitude Adjustment (                                        | r29473)   Last: 0.08 0.11 0.13       |                           | Ungespeicherte Är | iderungen: 1      | Administr |
| Status System Services                                              | Network Logout                       |                           |                   |                   |           |
| System Administration                                               | Software Startup Scheduled Ta        | asks Time Synchronisation | LED Configuration | Backup / Flash Fi | rmware    |
| Reboot                                                              |                                      | _                         |                   | _                 | _         |
| Reboot<br>Couterpasswort<br>ndert das Administratorpass             | swort für den Zugriff auf dieses Ger | ät                        | _                 | _                 |           |
| Reboot<br>Couterpasswort<br>ndert das Administratorpass<br>Passwort | swort für den Zugriff auf dieses Ger | ät                        |                   |                   |           |

Geben Sie das gewünschte Passwort in beide Felder ein.

Zusätzlich zur Web-Oberfläche kann auch per SSH (Secure Shell Protokoll) auf den ALL0256N zugegriffen werden. Wünschen Sie das nicht, so kann der Zugriff per SSH entweder durch klicken auf **Löschen** insgesamt deaktiviert werden oder auf eine Bestimmte logische Netzwerkschnittstelle begrenzt werden.

Klicken Sie auf "Speichern und Anwenden" um Passwort sowie Einstellungen des SSH Zugriffs zu übernehmen.

#### 3. Netzwerkeinstellungen

#### 3.1 Einstellen der Netzwerkadresse

Wählen Sie das Register Netzwerk aus.

| Wrt   Attitude Adjustment (r29473)   Las                                                                                                 | t: 0.08 0.11 0.13                                                                                                    | Ungespeicherte Änderungen: 1                                                           | Administr |
|----------------------------------------------------------------------------------------------------|----------------------------------------------------------------------------------------------------|----------------------------------------------------------------------------------------|-----------|
| Status System Services Network                                                                                                    | Logout                                                                                                    | Lange here                                                                             |           |
| Interfaces Wifi DHCP and DNS Hos                                                                                                    | tnames Static Routes Firewall Dia                                                                                        | gnostics QoS                                                                           |           |
| chnittstellen - LAN                                                                                                    |                                                                                                    |                                                                                        |           |
| Isammengefasst werden, indem diese du<br>atzwerkbrücke gesetzt wird. Es können V<br>Allgemeine Konfiguration<br>Allgemeine Einstellungen | rch Leerzeichen getrennt aufgezählt we<br>LANs in der Notation SCHNITTSTELLE.VL<br>Einstellungen Physikalische Einstellu | erden und ein entsprechender Haken im Feld<br>ANNR (z.B.: eth0.1) verwendet werden.    |           |
| Status                                                                                                    | Laufzeit: 1h 29m<br>MAC-Adresse: 0<br>RX: 258.75 KB (3<br>br-lan TX: 756.80 KB (1<br>IPv4: 192.168.1<br>IPv6: FE80:0:0:0 | 32s<br>0:0C:43:30:50:88<br>656 Pkte.)<br>357 Pkte.)<br>1/24<br>0:20C:43FF:FE30:5088/64 |           |
| Protokoll                                                                                                    | Static address                                                                                                    |                                                                                        |           |
| IPv4 address                                                                                                    | 192.168.1.1                                                                                                    |                                                                                        |           |
| IPv4 netmask                                                                                                    | 255.255.255.0                                                                                                    |                                                                                        |           |
| IPv4 gateway                                                                                                    |                                                                                                    |                                                                                        |           |
| IPv4 broadcast                                                                                                    |                                                                                                    |                                                                                        |           |
| Use custom DNS servers                                                                                                    |                                                                                                    |                                                                                        |           |
| Accept router_advertisements                                                                                                    |                                                                                                    |                                                                                        |           |

Stellen Sie eine noch nicht im LAN verwendete Netzwerkadresse sowie Gateway, Broadcastadresse und DNS (falls Vorhanden) ein. Alternativ kann auch die automatische Zuweisung der Adresse per DHCP erfolgen. Falls eine automatische Zuweisung per DHCP erfolgt so muss eine Möglichkeit am Gerät, dass die Zuweisung vornimmt, für Sie bestehen, von der dem ALL0305 zugewiesenen Adresse zu erfahren!

Falls eine manuelle Zuweisung erfolgt beachten Sie bitte, dass im Regelfall keine global gültige IPv4 Adresse verwendet werden kann, sondern nur für den privaten Gebrauch Reservierte Adressräume nach RFC1918 zur Verfügung stehen.

Klicken Sie auf **Speichern** um die neue Adresse zu Speicher, jedoch vorerst weiter mit der vor eingestellen Adresse das Gerät zu konfigurieren.

#### 2.3 Konfiguration der Funkschnittstellen

Wählen Sie das Register Netzwerk aus. Klicken Sie anschließen auf das Unterregister Wifi

|              |                | <b>T</b> ®<br>0256N                                            |                                |               |          |             |     |           |           |                    |           |            |
|--------------|----------------|----------------------------------------------------------------|--------------------------------|---------------|----------|-------------|-----|-----------|-----------|--------------------|-----------|------------|
| OpenWrt   At | ttitude Ac     | ljustment (r29473                                              | )   Last: 0.19 (               | 0.14 0.14     |          |             | Ung | espeiche  | rte Änder | ungen: 1           | Admin     | istration  |
| Status       | System         | Services Netv                                                  | vork La                        | gout          |          |             |     |           |           |                    |           |            |
| Interface    | s Wifi         | DHCP and DNS                                                   | Hostnames                      | Static Routes | Firewall | Diagnostics | QoS |           |           |                    |           |            |
| radio0: C    | Client "ALL    | 0256N"                                                         |                                |               |          |             |     |           |           |                    |           |            |
| Drahtlo      | Conori         | icht                                                           | colors Contro                  | llor (radio0) |          |             |     |           |           | Saan               | l tine fi |            |
| ×            | Generi<br>0% W | C 802.11Dgn Wil<br>SID: ALL0256N   Mo<br>LAN ist deaktiviert o | dus: Client<br>der nicht assoz | iiert         |          |             | R   | Aktiviere | n 🛛 🖉 E   | Scan<br>Bearbeiten | Hinzufü   | <u>gen</u> |

Um eine Ethernet-Brücke zu Betreiben, muss ein Gerät als Access Point (WDS), damit sich ein oder mehrere Geräte anschließend als Client (WDS) mit dem Netzwerk verbinden können.

Klicken Sie anschließend auf das Bearbeiten-Symbol Zneben der physikalischen Schnittstelle, die Konfiguriert werden soll.

Einstellungen des ALL0256N zum Betrieb als Ethernet Brücke, erstes Gerät.

| 0,000 penWrt   Attitude Adjustment (r29473)   Last: 0.24                                                                         | 4 0.16 0.14                        | Ungespeicherte Änderungen: 1 | Administration |
|----------------------------------------------------------------------------------------------------|------------------------------------|------------------------------|----------------|
| Status System Services Network                                                                                                   | Logout                             |                              |                |
| Interfaces Wifi DHCP and DNS Hostnames                                                                                           | Static Routes Firewall Diagnostics | QoS                          |                |
| radio0: Client "ALL0256N"                                                                                                    |                                    |                              |                |
| Drabtlospetzwerk: Client "ALL0256N                                                                                               | (w(ap0)                            |                              |                |
| Betriebsmodus sind in der Schnittstellenkonfigura<br>Gerätekonfiguration<br>Allgemeine Einstellungen Erweiterte Einste<br>Status | SSID: ALL0256N   Modus:            | : Client                     |                |
| Das WLAN-Netzwerk ist aktiviert                                                                                                  | Deaktivieren                       |                              |                |
| Kanal                                                                                                    | 11 (2.462 GHz)                     |                              |                |
| Sendeleistung                                                                                                    | 20 dBm (100 mW)<br>③ dBm           | •                            |                |
| Schnittstellenkonfiguration                                                                                                    | 1412                               |                              |                |
| Allgemeine Einstellungen WLAN-Verschlüss                                                                                         | selung MAC-Filter                  |                              |                |
| ESSID                                                                                                    | ALL0256N                           |                              |                |
| Modus                                                                                                    | Access Point (WDS)                 |                              |                |
| Netzwerk<br>Allnet GmbH                                                                                                    | 📀 🛛 Isn: 🕎 🧝                       |                              |                |

Setzen Sie das Häckchen bei Gerät aktivieren.

Bitte beachten Sie, dass die Sendeleistung sich auf die Ausgangsleistung des WiFi-Moduls bezieht. Der ALL0256N ist mit einer integrierten Richtantenne ausgestattet, mit der ein Gewinn von 10dBi erziehlt wird.

Informieren Sie sich genau über die vor Ort zulässigen Grenzwerte. Wenden Sie sich, falls Unklarheiten bestehen, an einen Experten **bevor** das Gerät in Betrieb genommen wird.

#### Einstellungen des ALL0256N zum Betrieb als Ethernet Brücke, 2. und weitere Geräte

| OpenWrt   Attitude Adjustment (r29473)   Last: 0.2                                                                                                    | 4 0.16 0.14                                                                                                    | Ungespeicherte Änderungen: 1                                                                                      | Administration |
|----------------------------------------------------------------------------------------------------|----------------------------------------------------------------------------------------------------|----------------------------------------------------------------------------------------------------|----------------|
| Status System Services Network                                                                                                    | Logout                                                                                                    |                                                                                                    |                |
| Interfaces Wifi DHCP and DNS Hostnames                                                                                                    | s Static Routes Firewall Diagnostic                                                                                                    | s QoS                                                                                                    |                |
| radio0: Client "ALL0256N"                                                                                                    |                                                                                                    |                                                                                                    |                |
| Drahtlosnetzwerk: Client "ALL0256N<br>Die Gerätekonfiguration deckt physikalische Einste<br>Einstellungen werden von allen Netzwerken auf<br>Betriebsmodus sind in der Schnittstellenkonfiguration<br>Gerätekonfiguration<br>Allgemeine Einstellungen Erweiterte Einste<br>Status | N" (wlan0)<br>ellungen der WLAN-Hardware wie Kanal<br>dem Gerät geteilt. Netzwerk-spezifische<br>stion gruppiert.<br>ellungen<br>SSID: ALL0256N   Modu<br>o% WLAN ist deaktiviert oder | l, Sendestärke oder Antennenauswahl a<br>e Einstellungen wie Verschlüsselung ode<br>s: Client<br>nicht assoziiert | b. Diese<br>r  |
| Das wLan-Netzwerk ist akuviert                                                                                                    | Deaktivieren                                                                                                    |                                                                                                    |                |
| Kanai                                                                                                    | 11 (2.462 GHz)                                                                                                    |                                                                                                    |                |
| Sendeleistung                                                                                                    | 20 dBm (100 mW)                                                                                                    |                                                                                                    |                |
| Schnittstellenkonfiguration                                                                                                    | 11+-2                                                                                                    |                                                                                                    |                |
| Allgemeine Einstellungen WLAN-Verschlüss                                                                                                    | selung                                                                                                    |                                                                                                    |                |
| ESSID                                                                                                    | ALL0256N                                                                                                    |                                                                                                    |                |
| Modus                                                                                                    | Client (WDS)                                                                                                    |                                                                                                    |                |
| BSSID<br>Allnet GmbH                                                                                                    |                                                                                                    |                                                                                                    |                |

Beachten Sie, dass bei allen in der Ethernet Brücke verbundenen Geräten die genau selbe ESSID (Netzwerkname) eingestellt werden muss!

#### 2.3 Absicherung der Funkverbindung

Wählen Sie das Register WLAN-Verschlüsselung der Schnittstellenkonfiguration aus.

| Allgemeine Einstellungen | WLAN-Verschlüsselung |   |  |
|--------------------------|----------------------|---|--|
| /erschlüsselung          | WPA2-PSK             |   |  |
| Cipher                   | Force TKIP           |   |  |
| Schlüssel                | ••••••               | A |  |

Zur einfachen aber nach heutigen Kenntnisstand ausreichend sicheren Schutz des Netzes Empfiehlt sich die Verschlüsselungsmethode WPA2-PSK.

Hierbei muss das Passwort (Schlüssel, Shared Key) bei allen im Netzbeteiligten Geräten eingegeben werden.

Klicken Sie auf Speichern um die Einstellungen vorzumerken.

Nach dem Speichern aller am Gerät vorgenommenen Einstellungen klicken Sie auf "Umgespeicherte Änderungen".

| ALLNET <sup>®</sup><br>Allo256N                               |                              |                 |
|---------------------------------------------------------------|------------------------------|-----------------|
| OpenWrt   Attitude Adjustment (r29473)   Last: 0.09 0.13 0.13 | Ungespeicherte Änderungen: 1 | Administration  |
| Status System Services Network Logout                         |                              |                 |
| Konfiguration / Änderungen                                    | R                            |                 |
| Legende:                                                      |                              |                 |
| wireless.cfg033579<br>wireless.cfg033579.encryption=none      |                              |                 |
| ★Zurück                                                       | Anwenden Speichern & Anwend  | len 🙆 Verwerfen |

Hier können die vorgenommenen Einstellungen noch einmal im Detail geprüft werden und Anschließend durch Klicken auf "Speichern & Anwenden" übernommen werden.

Um die Einstellungen zu übernehmen muss das Gerät ggf. neu gestartet werden.

## **Appendix A – FCC Interference Statement**

#### Federal Communication Commission Interference Statement

This equipment has been tested and found to comply with the limits for a Class B digital device, pursuant to Part 15 of the FCC Rules. These limits are designed to provide reasonable protection against harmful interference in a residential installation. This equipment generates, uses and can radiate radio frequency energy and, if not installed and used in accordance with the instructions, may cause harmful interference to radio communications. However, there is no guarantee that interference will not occur in a particular installation. If this equipment does cause harmful interference to radio or television reception, which can be determined by turning the equipment off and on, the user is encouraged to try to correct the interference by one of the following measures:

- Reorient or relocate the receiving antenna.
- Increase the separation between the equipment and receiver.
- Connect the equipment into an outlet on a circuit different from that to which the receiver is connected.
- Consult the dealer or an experienced radio/TV technician for help.

FCC Caution: Any changes or modifications not expressly approved by the party responsible for compliance could void the user's authority to operate this equipment.

This device complies with Part 15 of the FCC Rules. Operation is subject to the following two conditions: (1) This device may not cause harmful interference, and (2) this device must accept any interference received, including interference that may cause undesired operation.

#### IMPORTANT NOTE: FCC Radiation Exposure Statement:

This equipment complies with FCC radiation exposure limits set forth for an uncontrolled environment. This equipment should be installed and operated with minimum distance 20cm between the radiator & your body.

This transmitter must not be co-located or operating in conjunction with any other antenna or transmitter.

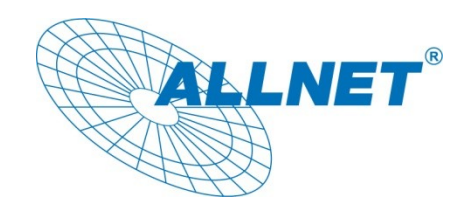

#### **CE-Declaration of Conformity**

For the following equipment:

Germering, December 12, 2011

#### 150Mbps Wireless Outdoor Access Point

## ALL0256N

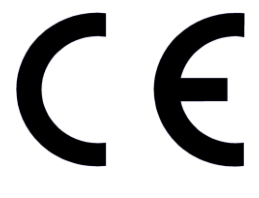

The safety advice in the documentation accompanying the products shall be obeyed. The conformity to the above directive is indicated by the CE sign on the device.

The Allnet ALL0256N conforms to the Council Directives of 1999/5/EC.

This equipment meets the following conformance standards:

EN60950-1:2006+A11:2009+A1:2010 EN62311:2008 EN300 328 V1.7.1:2006 EN301 489-1 V1.8.1:2008 EN301 489-7 V1.3.1:2005 EN301 489-17 V2.1.1:2009

This equipment is intended to be operated in all countries.

This declaration is made by ALLNET Computersysteme GmbH Maistraße 2 82110 Germering Germany

Germering, 12.12.2011

Wolfgang Marcus Bauer

15